#### VM Storage Profiles- Getting started

Depending on the size of your VMware environment, you may have detailed steps to deploy virtual machines. These steps should include gathering requirements for the virtual machines disks, and selecting the right datastore to meet the requirements.

Profile-Driven Storage, accessed from VM Storage Profiles on the Home page in vCenter, can help decrease the administration to deploy a virtual machine and ensure it is deployed to the correct datastore.

A bit more detail on VM Storage Profiles -

Storage Profiles allow you to assign information about your storage array, or characteristics, such as the RAID type and performance level. You can create profiles with any information that is meaningful to you and your environment.

There are two kinds of Storage Profiles, User Defined and Array Aware (VASA). If your storage vendor supports the latest vStorage API's, it can provide the characteristics of the back end storage, such as RAID level and if the storage is replicated. If your array does not support these API's you can create the User-Defined Storage Profiles with information about your array, or create tier levels such as gold, silver and bronze.

Here's how to get started-

From the Home page of your vSphere client, select VM Storage Profiles-

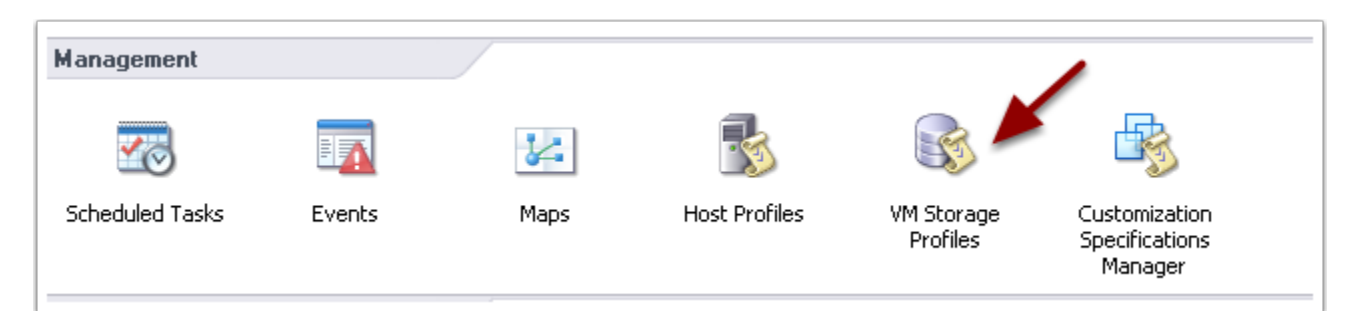

You first want to create a Storage Capability, select Mange Storage Capabilities-

| 💽 💽 🏠 Home 🕨 🖏 M.                          | 🔹 🔄 Home 🕨 👘 Management 🕨 🔂 VM Storage Profiles 🕨 🚱 vcenter01.phs.org |                                   |                           |                            |  |  |  |  |
|--------------------------------------------|-----------------------------------------------------------------------|-----------------------------------|---------------------------|----------------------------|--|--|--|--|
| 🕼 Create VM Storage Profile                | Edit VM Storage Profile 🛛 🤞                                           | 🝸 Delete VM Storage Profile 🛛 🌆 🌆 | nage Storage Capabilities | Enable VM Storage Profiles |  |  |  |  |
| VM Storage Profiles     SQL Server Storage | Getting Started Summ                                                  | nary Virtual Machines             | -                         |                            |  |  |  |  |
|                                            | General Storage Capabilities                                          |                                   |                           |                            |  |  |  |  |
|                                            | Name:                                                                 | SQL Server Storage                | SVC-DS5300                |                            |  |  |  |  |
|                                            | Description:                                                          | SQL Server VM Profile for DS sto  | D55300                    |                            |  |  |  |  |
|                                            |                                                                       |                                   |                           |                            |  |  |  |  |
|                                            | Associated VMs:                                                       | 11                                |                           |                            |  |  |  |  |
|                                            | Non-compliant VMs:                                                    | 4                                 |                           |                            |  |  |  |  |
|                                            | Commands                                                              |                                   |                           |                            |  |  |  |  |
|                                            | bit VM Storage Pro                                                    | file                              |                           |                            |  |  |  |  |
| 1                                          |                                                                       |                                   |                           |                            |  |  |  |  |

In the Mange Storage Capabilities screen, select Add. This is where you create a User Defined Storage Capability. You can create a descriptive name and add details for your Storage Capability. You can also modify your existing Storage Capabilities from this screen. Click OK and Close when you are finished.

| 2 | Manago Etorago Canabi                                                                             | ition                                                                                                    |                                                                        | ×                                  |
|---|---------------------------------------------------------------------------------------------------|----------------------------------------------------------------------------------------------------|------------------------------------------------------------------------|------------------------------------|
| Ľ | Manaye Storaye Capabi                                                                             | lues                                                                                                    |                                                                        | <u>^</u>                           |
|   | Storage capabilities are a group<br>user-defined. Supported stora<br>an add, remove, and edit use | o of parameters that a datastore guarantees. Cap<br>ge systems assign system-defined capabilities to da<br>r-defined storage capabilities, and associate them ( | abilities can be system-<br>atastore and you canno<br>with datastores. | defined and<br>It modify them. You |
|   | Name                                                                                              | Description                                                                                                    | Туре                                                                   | Add                                |
|   | XIV-VMFS5                                                                                         | XIV Newly Created with VMFS 5 version                                                                                                    | User-defined                                                           | Hadin                              |
|   | SVC-DS5300                                                                                        | DS5300 Lun's behind SVC                                                                                                    | User-defined 🥖                                                         | Remove                             |
|   | DS5300                                                                                            | DS5300 Lun's NOT behind SVC                                                                                                    | User-defined                                                           | r-Ja                               |
|   |                                                                                                   |                                                                                                    |                                                                        | Edit,,,                            |
|   |                                                                                                   |                                                                                                    |                                                                        |                                    |
|   |                                                                                                   |                                                                                                    |                                                                        |                                    |
|   |                                                                                                   |                                                                                                    | <b>V</b>                                                               |                                    |
|   | •                                                                                                 | Add Storage Capability                                                                                                    |                                                                        |                                    |
|   |                                                                                                   | Name                                                                                                    |                                                                        |                                    |
|   |                                                                                                   | Tier2 Storage                                                                                                    |                                                                        |                                    |
|   |                                                                                                   | 1                                                                                                    |                                                                        |                                    |
|   |                                                                                                   |                                                                                                    |                                                                        |                                    |
|   |                                                                                                   |                                                                                                    |                                                                        |                                    |
|   |                                                                                                   | RAID 5                                                                                                    |                                                                        |                                    |
|   |                                                                                                   |                                                                                                    |                                                                        |                                    |
|   |                                                                                                   |                                                                                                    |                                                                        |                                    |
|   |                                                                                                   |                                                                                                    |                                                                        |                                    |
|   |                                                                                                   |                                                                                                    |                                                                        |                                    |
|   |                                                                                                   |                                                                                                    | Canada III                                                             |                                    |
|   |                                                                                                   | OK                                                                                                    |                                                                        |                                    |
|   | Help                                                                                              |                                                                                                    |                                                                        | Close                              |

Now that you have your Storage Capability created, you can create a VM Storage Profile. In VM Storage Profiles select Create VM Stroage Profile. Give your new storage profile a name and description and click next.

| 🚰 Create VM Storage Prof                               | ile 🌉 🌮 Edit VM Storage Prof                             | ile 🛛 🕂 Delete VM Storage Profile | 튫 Manage Storage Capabilities | 🐼 Enable VM Storage Profiles |
|--------------------------------------------------------|----------------------------------------------------------|-----------------------------------|-------------------------------|------------------------------|
| VM Storage Profiles     SQL Server Stora     XIV-VMESS | age Getting Started                                      | Summary Virtual Machines          |                               |                              |
| Create New                                             | VM Storage Profile                                       |                                   |                               |                              |
| <b>VM Storag</b><br>Enter th                           | e Profile Properties<br>he name and the description of t | his profile below.                |                               |                              |
| Profile Prog<br>Select Storag<br>Ready to Cor          | perties<br>pe Capabilities<br>mplete                     | torage                            |                               |                              |
|                                                        | RAID S                                                   | on                                |                               |                              |
| <                                                      |                                                          |                                   |                               | er<br>e about VM stor        |
| .ecent Ta                                              |                                                          |                                   |                               | t or Status contains: -      |
| Vame Help                                              | ]                                                        |                                   | < Back Next > Ca              | ncel rver Requeste           |

The next screen will display the Storage Capabilities that you created in step 3. Select the storage capability that you want to associate with this storage profile and click next.

| [ Create            | VM Storage Profile                                  | 🤯 Edit VM S                              | torage Profile      | 🕂 Delete VM Storaç     | ge Profile 👘 ៏ Mar | iage Storage Capabil | ities 🛛 🔯 E |  |
|---------------------|-----------------------------------------------------|------------------------------------------|---------------------|------------------------|--------------------|----------------------|-------------|--|
| MM 💙 🗆<br>د چھ<br>م | Storage Profiles<br>5QL Server Storage<br>KIV-VMFS5 | Gettir                                   | ng Started Sur      | nmary 🔍 Virtual Machi  | nes                |                      |             |  |
|                     |                                                     |                                          |                     |                        |                    |                      |             |  |
|                     | Select Storage<br>Select the sto                    | <b>Lapadilicies</b><br>orage capabilitie | es that will be use | d with this VM storage | profile.           |                      |             |  |
|                     |                                                     |                                          |                     |                        |                    |                      |             |  |
| Ē                   | Profile Properties                                  |                                          | Storage Capal       | bilitiae               |                    |                      |             |  |
|                     | Select Storage (                                    | apabilities                              |                     | Dilicies               | Туре               |                      |             |  |
|                     | Ready to Complete                                   |                                          | XIV-VMFS            | 5                      | User-defined       |                      |             |  |
|                     |                                                     |                                          | SVC-DS53            | 300                    | User-defined       |                      |             |  |
|                     |                                                     |                                          | DS5300              |                        | User-defined       |                      |             |  |
|                     |                                                     |                                          | Tier2 Stor          | age                    | User-defined       |                      |             |  |
| ecent Ta            |                                                     |                                          | 0 storage cap       | abilities selected.    |                    |                      |             |  |
| Vame<br>Khi Shart   | Help                                                |                                          |                     |                        | < Back             | Next >               | Cancel      |  |

Review the summary page and click finish to complete.

| 🔊 Create VM                                                                                                    | 1 Storage Profile                              | 🤯 Edit VM Sto                         | orage Profile                         | 🖉 Delete VM Storage Pro                                             | ofile 🛛 🧑 Ma | nage Storage Capabil | ities 🛛 👵 Enab |
|----------------------------------------------------------------------------------------------------|------------------------------------------------|---------------------------------------|---------------------------------------|---------------------------------------------------------------------|--------------|----------------------|----------------|
| DI 💋 VM SI<br>Constant<br>Constanta | torage Profiles<br>L Server Storage<br>A-VMFS5 | Getting                               | Started Sun                           | nmary Virtual Machines                                              |              |                      |                |
| 2                                                                                                    | Create New VM S                                | torage Profile                        |                                       |                                                                     |              |                      | P-OX           |
|                                                                                                    | <b>Ready to compl</b><br>The VM stora          | lete the VM Sto<br>ge profile will be | orage Profile<br>created with the     | e following parameters.                                             |              |                      |                |
|                                                                                                    | Profile Properties<br>Select Storage Cap       | abilities<br>ete                      | Review this su                        | immary and click Finish.                                            |              |                      |                |
|                                                                                                    | Ready to Compl                                 | ete                                   | Name:<br>Description:<br>Storage Capa | Tier 2 Storage<br>RAID 5 storage Arr<br>ibilities:<br>Tier2 Storage | ray          |                      |                |
| c                                                                                                    |                                                |                                       |                                       |                                                                     |              |                      |                |
| ecent Ta                                                                                                    |                                                |                                       | I                                     |                                                                     |              |                      |                |
| Jame                                                                                                    | Help                                           |                                       |                                       |                                                                     | < Back       | Finish               | Cancel         |

The next step is to apply your VM Storage Profile to your clusters. Click on Enable VM Storage Profiles, and then select the cluster, or clusters that you want to apply it to.

Select the Enable option. Notice you can disable a Storage Profile on a cluster as well.

| 🔊 Create VM Storage I | Profile 👘 🤯 Edit VM Storage     | Profile 🛛 🕂 Delete       | e VM Storage Profile 👘 🧑 Manag                                                 | e Storage Capabilities 💶 💭 Enable VM                                             | Storage Profiles |
|-----------------------|---------------------------------|--------------------------|--------------------------------------------------------------------------------|----------------------------------------------------------------------------------|------------------|
| 🖃 📂 VM Storage Pro    | files                           |                          |                                                                                |                                                                                  |                  |
| SQL Servi 👔           | Enable VM Storage Profile       | 5                        |                                                                                |                                                                                  | _ [] ×           |
| 🔓 🛛 Tier 2 Sto        |                                 | ~ ~ · · ·                |                                                                                |                                                                                  |                  |
| 😪 XIV-VMFS            | profiles. To enable the feature | for a cluster, all hosts | luster. To enable the reature for a f<br>in the cluster must have a license th | host, the host must have a license that inc<br>hat includes VM storage profiles. | ludes VM storage |
|                       |                                 | ŕ                        |                                                                                | 5.                                                                               |                  |
|                       | Hosts and Clusters:             |                          |                                                                                |                                                                                  | Enable Disable   |
|                       |                                 |                          | Licensing Status                                                               | VM Storage Profile Status                                                        | Notes            |
|                       | AppClusterU1                    |                          | All hosts Licensed                                                             |                                                                                  | -                |
|                       | MGMTUI                          |                          | All hosts Licensed                                                             | Epshed                                                                           |                  |
|                       | AppCluster02                    |                          | All hosts Licensed                                                             | Enabled                                                                          |                  |
|                       |                                 |                          | All hosts Licensed                                                             | Linknown                                                                         |                  |
|                       | AppCluster04                    | PAC                      | All hosts Licensed                                                             | Enabled                                                                          |                  |
|                       | ER10Cluster01                   | PCO                      | All hosts Unlicensed                                                           | Unknown                                                                          |                  |
|                       | ER10Cluster02                   | PCO                      | All hosts Unlicensed                                                           | Unknown                                                                          |                  |
|                       | Tier3AppCluster1                | 🚡 PCO                    | All hosts Licensed                                                             | Unknown                                                                          | _                |
|                       | Tier2AppCluster2                | 📠 РСО                    | All hosts Licensed                                                             | Unknown                                                                          |                  |
|                       | 👔 Tier2AppCluster1              | 📗 РСО                    | All hosts Licensed                                                             | Unknown                                                                          | -                |
|                       | •                               | -                        |                                                                                |                                                                                  |                  |
|                       | Hosts in shustory               |                          |                                                                                |                                                                                  |                  |
|                       | Nome                            | Lico                     | ocioa Statua                                                                   |                                                                                  |                  |
|                       | Name                            | Lice                     | nsing otatus                                                                   |                                                                                  |                  |
|                       | pacesx11-10.pris.org            | Lice                     | nsed                                                                           |                                                                                  |                  |
|                       | pacesx12-10.phs.org             | Lice                     | nsed                                                                           |                                                                                  |                  |
|                       | pacesx11-9.phs.org              | Lice                     | nsed                                                                           |                                                                                  |                  |
|                       |                                 |                          |                                                                                |                                                                                  |                  |
|                       |                                 |                          |                                                                                |                                                                                  |                  |
| ecent lasks           |                                 |                          |                                                                                |                                                                                  |                  |
| Name                  | 1                               |                          |                                                                                |                                                                                  |                  |
|                       | Help                            |                          |                                                                                | Refr                                                                             | esh Close        |

You can create and assign a User-Defined Storage Capability from the datastores inventory as well.

Right click on the datastore and select Assign User-Defined Storage Capability.

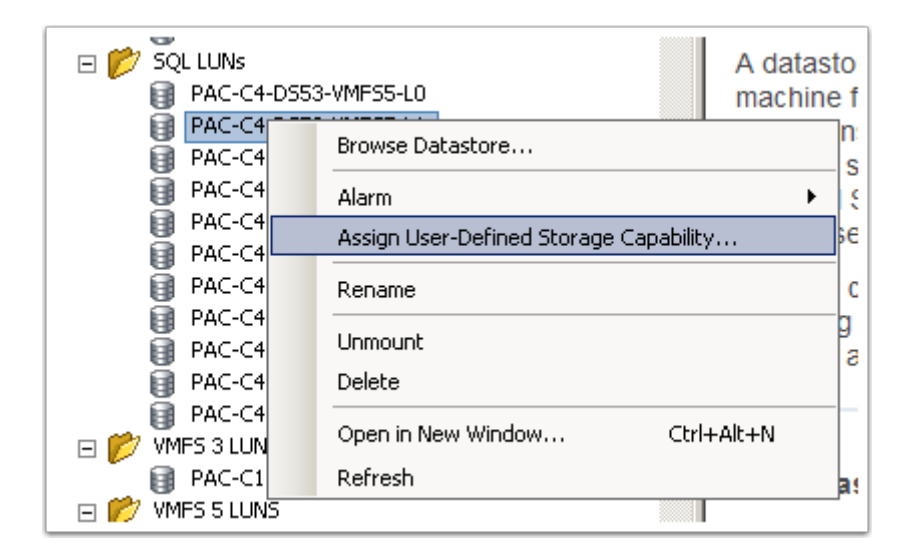

The User-Defined Storage Capability box will then allow you to select one of the Stroage Capabilities you have created or create a new one by selecting New...

Selecting New will bring up the dialog box that is shown in step 3.

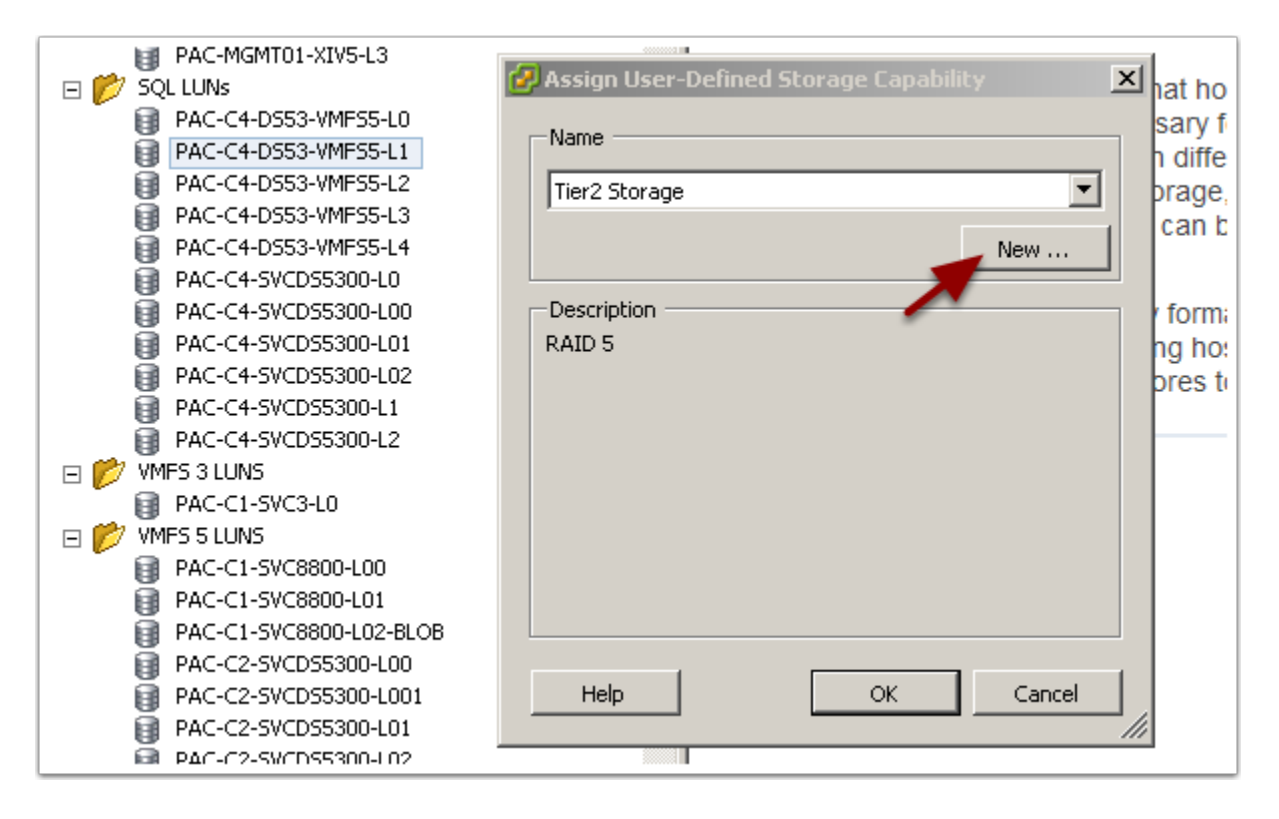

Finally we can to the reason we are doing all this, apply the Storage Profile to our VM. In your inventory, select the VM you want to apply the Storage profile to, right click and select VM Storage Profile - Mange Profiles

| pacwpwebsvr?       | 3                  |        | Bas | ic Tasks                  |
|--------------------|--------------------|--------|-----|---------------------------|
| pacwspo            | Power              |        | •   | Create a datacenter       |
| 🚡 phsdb            | Guest              |        | •   |                           |
| 🔁 picisdbri        | Snapshot           |        | •   |                           |
| 🍈 ps01sql 📴        | Open Console       |        |     |                           |
| 🚡 sptest1 👦        | Edit Settings      |        |     |                           |
| TMPT_W<br>wmccvist | Migrate            |        |     |                           |
| 🝈 vmedipri 🚰       | Clone              |        |     |                           |
| 🔁 vmentca          | Template           |        | •   |                           |
| 📩 vmextes          |                    |        |     |                           |
| mpacer 👔           | Fault Tolerance    |        | •   |                           |
|                    | VM Storage Profile |        | •   | Manage Profiles           |
| vmpacer            | Add Permission     | Ctrl+P |     | Check Profiles Compliance |
|                    | Alarm              |        | •   |                           |

From the Home VM Storage Profile dialog box, select the profile you want to apply to the virtual machine and then click Propagate to disks.

If you have multiple disks on the virtual machine you can to set a different storage profile on each hard disk.

| ome        | TMPT_W2KR25QL - Virtual Machine Properties    |                                                                                 |
|------------|-----------------------------------------------|---------------------------------------------------------------------------------|
| ]          | Hardware Options Resources Profiles vServices | Virtual Machine Version: 8                                                      |
| the        | Profile Summary                               | Home VM Storage Profile                                                         |
| thp<br>thp | VM Storage Profiles                           | The home VM storage profile applies to the virtual machine configuration files. |
| we         |                                               | Tier 2 Storage                                                                  |
| wp         |                                               | Propagate to disks                                                              |
| wp         |                                               |                                                                                 |
| wp         |                                               | VM storage profiles for virtual disks                                           |
| wp         |                                               | Select a virtual disk and apply a separate VM storage profile to it.            |
| wp         |                                               | Disk VM Storage Profile                                                         |
| wp         |                                               | Hard disk 1 SQL Server Storage                                                  |
| wp         |                                               | Hard disk 2 SQL Server Storage                                                  |
| wp         |                                               | Hard disk 3 SQL Server Storage                                                  |
| ws         |                                               | Hard disk 4 SQL Server Storage                                                  |
| db         |                                               |                                                                                 |
| ;db        |                                               | t t                                                                             |
| 1sc        |                                               |                                                                                 |
| pe         |                                               |                                                                                 |
| est        |                                               |                                                                                 |
| 41_<br>70  |                                               |                                                                                 |
| edir.      |                                               |                                                                                 |
| ent        |                                               |                                                                                 |
| ext        |                                               |                                                                                 |
| )ac        |                                               |                                                                                 |
| )ac        |                                               |                                                                                 |
| )ac        |                                               |                                                                                 |
| )ac        |                                               |                                                                                 |
| 260        |                                               |                                                                                 |
| _          | Help                                          | OK Cancel e                                                                     |

So now when you clone a virtual machine that has the storage profile attached, you are presented with the list of datastores that are Compatible to your profile.

| d       | Clone ¥irtual Machine                    |                                       |                      |                      |                 | PIDX            |
|---------|------------------------------------------|---------------------------------------|----------------------|----------------------|-----------------|-----------------|
|         | Select a destination st                  | orage for the virtual mar             | bina filac           |                      |                 |                 |
| Ē.      | Delect a descination su                  | orage for the virtual mat             |                      |                      |                 |                 |
|         |                                          | e e e e e e e e e e e e e e e e e e e |                      |                      |                 |                 |
| έ       | Name and Location<br>Host / Cluster      | Select a virtual disk fo              | rmat:                |                      |                 |                 |
| i:      | Storage                                  | Same format as source                 | e                    | <b>_</b>             |                 |                 |
| i ⊞     | Guest Customization<br>Ready to Complete | Select a destination st               | orage for the virtua | al machine files:    |                 |                 |
| n<br>F  | ······                                   | VM Storage Profile:                   | SQL Server Storage   | •                    |                 |                 |
| E       |                                          | Name                                  | Drive Type           | Capacity Provisioned | Free Type       | Storage [       |
| E<br>E  | _                                        | PAC-C4-D553-                          | Non-SSD              | 1023.75 GB 180.01 GB | 843.74 GB VMFS5 | _               |
| E       |                                          | PAC-C4-DS53-                          | Non-SSD              | 1023.75 GB 148.56 GB | 875.34 GB VMFS5 | _               |
| t<br>t  |                                          | PAC-C4-DS53-                          | Non-SSD              | 499.75 GB 984.00 MB  | 498.79 GB VMFS5 |                 |
| t       |                                          | _                                     |                      |                      |                 |                 |
| ;       |                                          | Disable Storage                       | DRS for this virtual | machine              |                 |                 |
| v       |                                          | Select a datastore:                   |                      |                      |                 |                 |
|         |                                          | Name                                  | Drive Type           | Capacity Provisioned | Free Type       | Thin Provisioni |
| ,       |                                          |                                       |                      |                      |                 |                 |
| 2<br>31 |                                          |                                       |                      |                      |                 |                 |
| c       |                                          | <u> • </u>                            |                      |                      |                 |                 |
|         |                                          |                                       |                      |                      |                 | Advanced >>     |
| ×       |                                          | Compatibility:                        |                      |                      |                 |                 |
| x       |                                          | Validation succeeded                  |                      |                      |                 |                 |
| ×       |                                          |                                       |                      |                      |                 |                 |
|         |                                          |                                       |                      |                      |                 |                 |
|         |                                          | <u> </u>                              |                      |                      |                 |                 |
|         | Help                                     |                                       |                      | < Ba                 | ock Next >      | Cancel          |

You can check to see if a vitual machine is compliant with the assigned Storage Profile. select the summary tab of the virtual machine and check the VM Storage Profiles is displayed on the lower right.

| misc04sql<br>Summary Resource A                                                                      | Allocation Performance Tasks & Events 4                                                           | Alarms Console Permission                                                                                          | ns Maps Stor                                  | rage Views 🔪 Update Ma                                                            |
|----------------------------------------------------------------------------------------------------|---------------------------------------------------------------------------------------------------|----------------------------------------------------------------------------------------------------|-----------------------------------------------|-----------------------------------------------------------------------------------|
| General                                                                                              |                                                                                                   | Resources                                                                                                    |                                               |                                                                                   |
| Guest OS:<br>VM Version:<br>CPU:<br>Memory:<br>Memory Overhead:<br>VMware Tools:                     | Microsoft Windows Server 2008 R2 (64<br>8<br>1 vCPU<br>2048 MB<br>37.74 MB<br>© Running (Current) | Consumed Host CPU:<br>Consumed Host Memory:<br>Active Guest Memory:<br>Provisioned Storage:<br>Not-shared Storage: |                                               | 29 MHz<br>2080.00 MB<br>40.00 MB<br>Refresh Storage Usage<br>42.05 GB<br>42.05 GB |
| IP Addresses:<br>DNS Name:<br>EVC Mode:<br>State:<br>Host:<br>Active Tasks:<br>vSphere HA Protection | misc04sql<br>N/A<br>Powered On<br>paces×15-8.phs.org<br>: 📀 Protected 🖓                           | Storage<br>Storage<br>AppCluster4-XIV5<br>Network<br>Metwork                                                       | Status Normal Type Distributed port           | 42.05 GB                                                                          |
| Commands                                                                                             |                                                                                                   | VM Storage Profiles                                                                                                |                                               |                                                                                   |
| <ul> <li>Shut Down Guest</li> <li>Suspend</li> <li>Restart Guest</li> </ul>                          |                                                                                                   | VM Storage Profiles: SQL<br>Profiles Compliance: 🔶 <u>N</u>                                                        | . Server Storage<br><u>Noncompliant</u> (7/9) | Refres<br>(2012 3:33:54 PM)                                                       |
| Edit Settings     Onen Console                                                                       |                                                                                                   |                                                                                                    |                                               |                                                                                   |

Hopefully your Storage Profiles will help reduce some misconfigurations when deploying virtual machines, and save time moving them to the correct datastores!